### 🔊 📞 🎅 82% 🗖 19:52 🗳 Fabian 6 AMAZON KIDS+-INHALTE SPERREN Tippe die Titel an, die du für die Bibliothek deines Kindes sperren möchtest. Tippe sie erneut an, um die Aktion rückgängig zu machen. Wähle "Gesperrte Inhalte" aus dem Drop-down-Menü aus, um eine Liste aller gesperrten Titel anzuzeigen. Alle 100 DINGE 6 BODY

## Amazon Fire Tablet - Kids Edition

## Inhalte sperren/entfernen

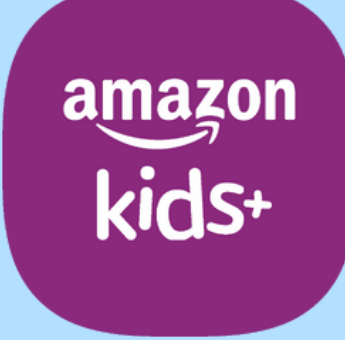

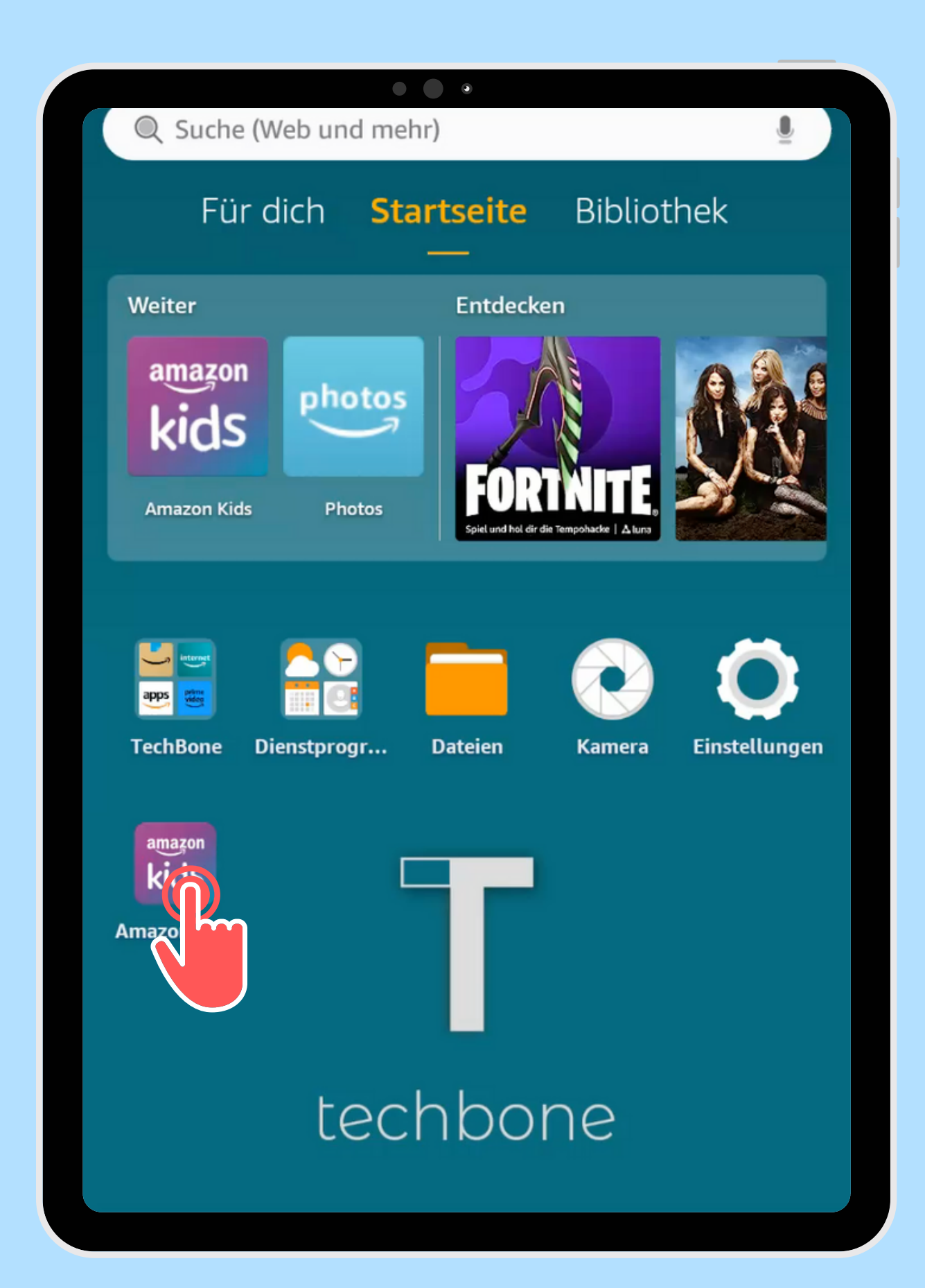

Öffne die App Amazon Kids

| Amazon Kids                         |  |
|-------------------------------------|--|
| Beni 🗘                              |  |
| Amazon Kids+                        |  |
| Fabian   Amazon Kids+   ■ 0 🖄 0 🛤 0 |  |
| Finn<br>Amazon Kids+                |  |
| Kind hinzufügen                     |  |

Öffne die gewünschten Kindes

# Einstellungen des

#### • • Fabian $\leftarrow$ Fabian .9 Kinderprofil bearbeiten Kindereinstellunger Tägliche Ziele und Zeitlimits festsetzen Speicher verwalten Inhalte meines Kindes verwalten Altersfilter Amazon Kids+-Inhalte, Webseiten und Webvideos nach Alter filtern Inhalt hinzufügen Inhalt ent Standor Einstellungen $\mathbf{\bullet}$ In-App-Käufe aktivieren Amazon Kids+

## Tippe auf Inhalt entfernen

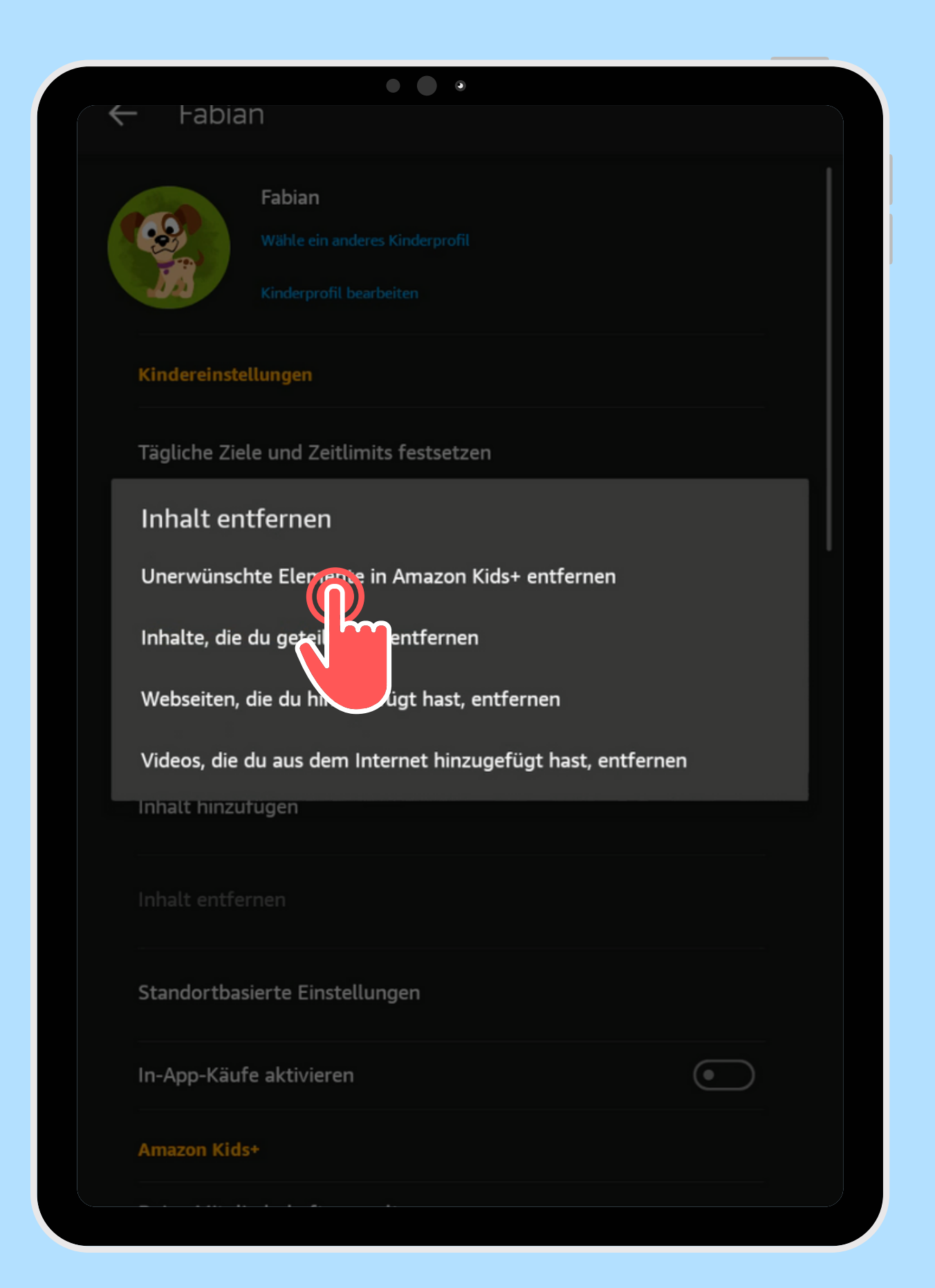

Tippe auf Unerwünschte Elemente in Amazon Kids+ entfernen

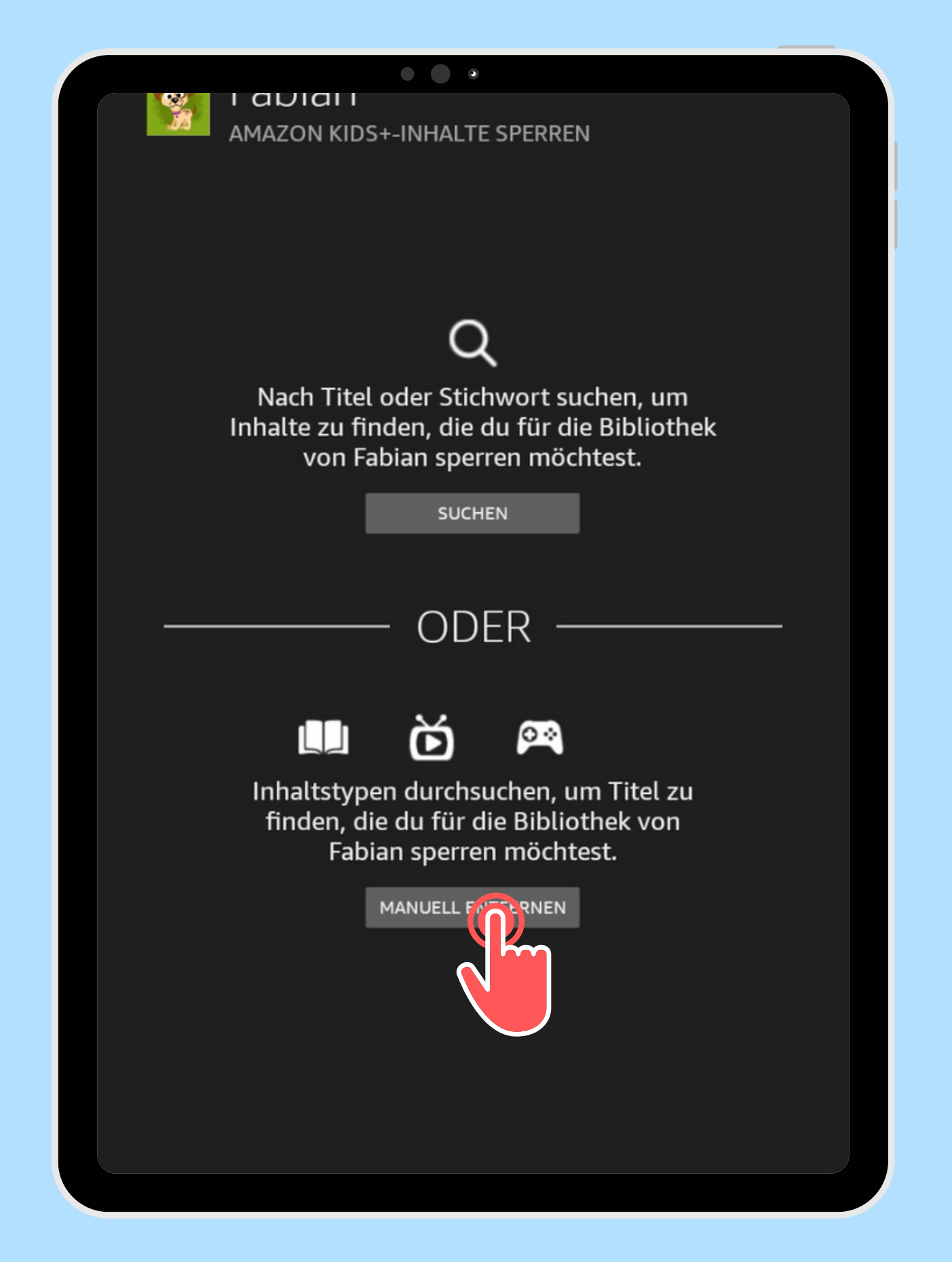

Suchen und

## Wähle zwischen Manuell sperren

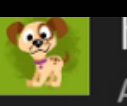

#### HADIAN AMAZON KIDS+-INHALTE SPERREN

• • •

Tippe die Titel an, die du für die Bibliothek deines Kindes sperren möchtest. Tippe sie erneut an, um die Aktion rückgängig zu machen. Wähle "Gesperrte Inhalte" aus dem Drop-down-Menü aus, um eine Liste aller gesperrten Titel anzuzeigen.

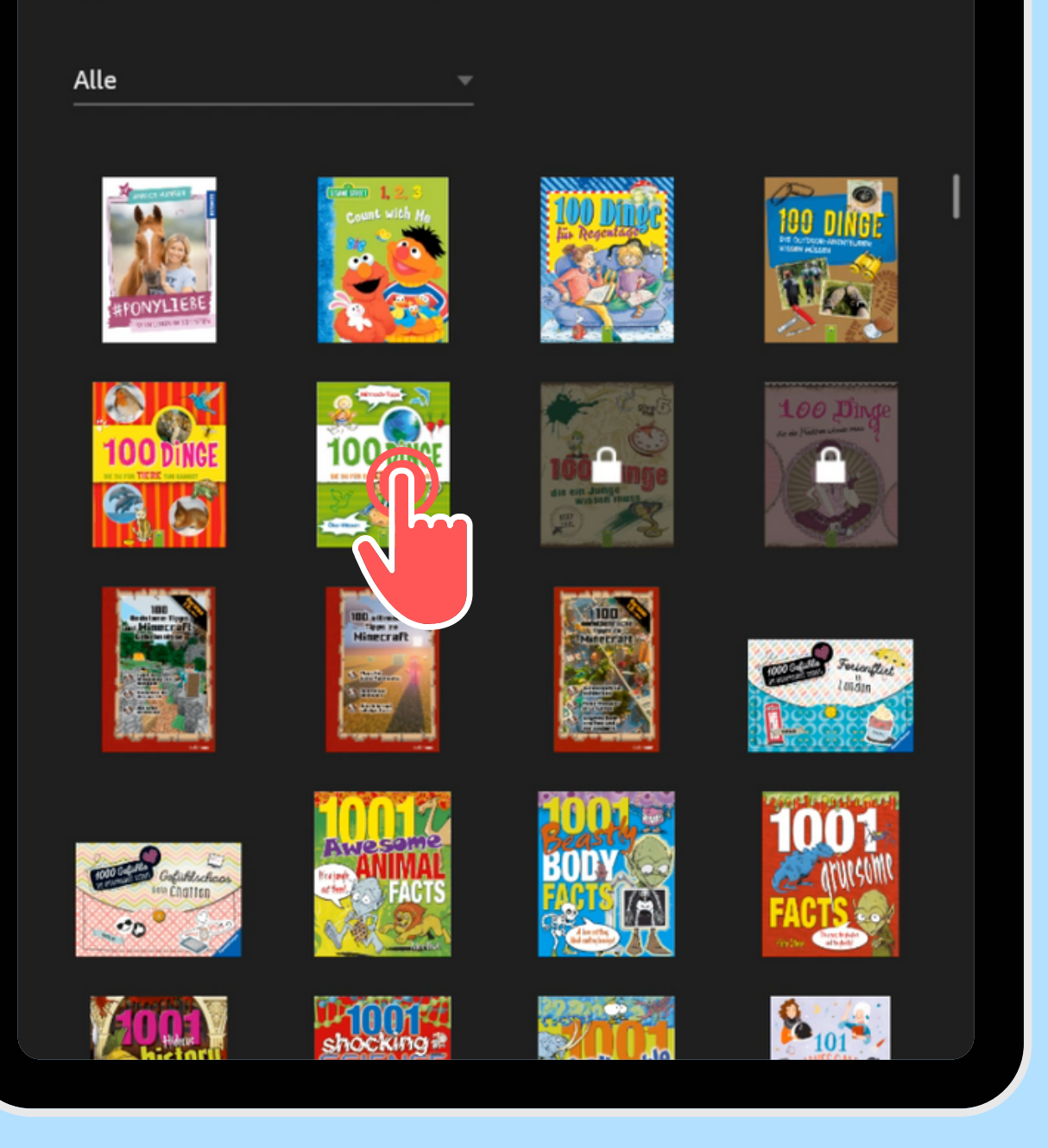

## Entferne (Sperre) alle gewünschten Inhalte

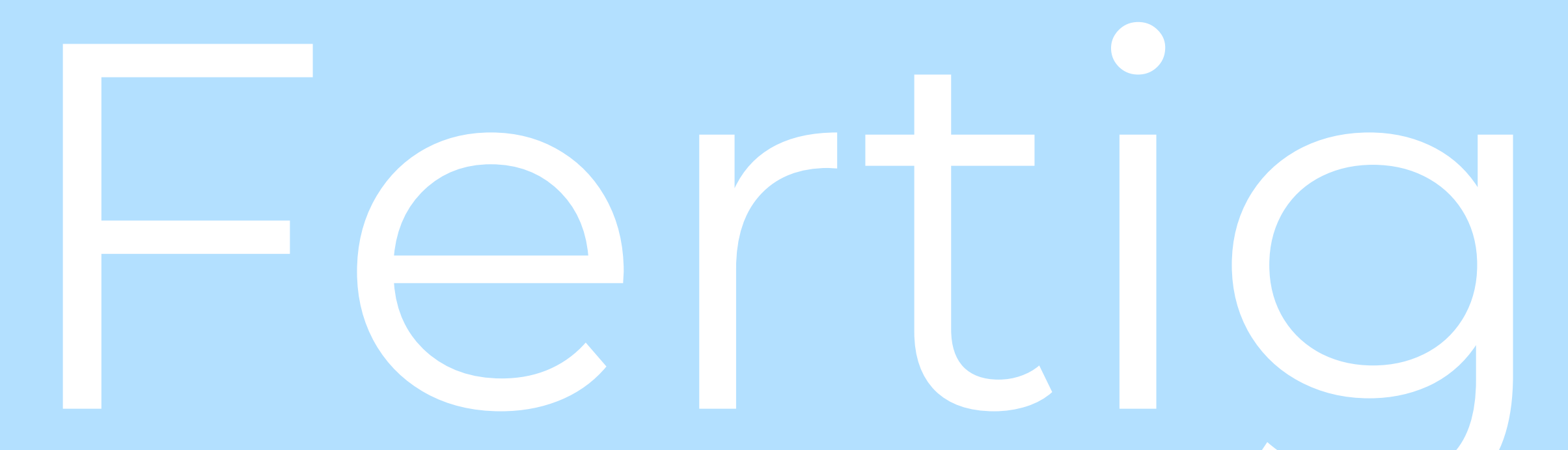

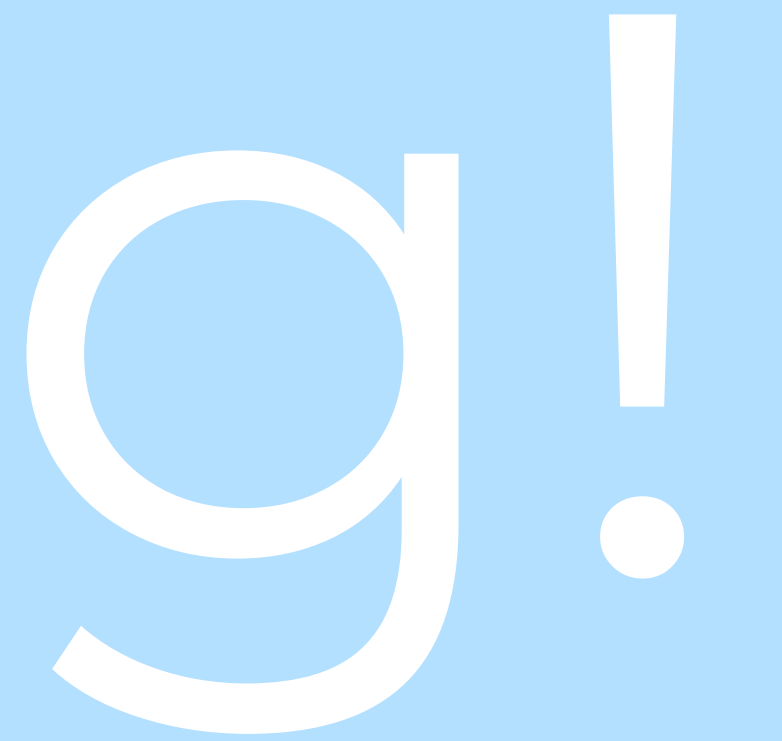